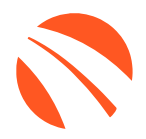

# USER GUIDE MARCH 2024

# QuickScan

v2024.5

# **TABLE OF CONTENTS**

| Welcome to 700Credit                      | 4  |
|-------------------------------------------|----|
| Credit Report Solutions                   | 4  |
| Compliance Solutions                      | 4  |
| Soft Pulls                                | 4  |
| QuickQualify (prequalification)           | 4  |
| QuickScreen (prescreen)                   | 4  |
| Identity Verification & Fraud Detection   | 5  |
| Identity Verification                     | 5  |
| Synthetic ID Fraud                        | 5  |
| Income & Employment Verification          | 5  |
| Driver's License Authentication Solutions | 5  |
| Mobile Scanner                            | 5  |
| In-Store                                  | 5  |
| Introduction to QuickScan                 | 6  |
| Benefits to Mobile QuickScanning          | 6  |
| Initiating a QuickScan                    | 7  |
| Option One: 700Dealer.com                 | 7  |
| Option Two: QuickMobile App               | 8  |
| Consumer Experience                       | 9  |
| QuickMobile App (Dealer Mobile App)       | 12 |
| Understanding Your QuickScan Results      | 13 |
| (1) Images Submitted                      | 13 |
| (2) ID Information Verification           | 13 |
| (3) Identity Verification                 | 14 |
| (4) Synthetic ID Fraud Check              | 14 |
| (5) Device Identification                 | 14 |
| QuickScan Monitor                         | 15 |
| Introduction to 700Dealer.com             | 16 |
| Viewing Your Leads                        | 16 |
| Managing Users                            | 17 |
| Creating a New User                       | 17 |
| Viewing Invoices                          | 18 |

| Introduction to Compliance Solutions with 700Credit | 19 |
|-----------------------------------------------------|----|
| Compliance Dashboard                                | 19 |
| How You Benefit                                     | 19 |
| Compliance for Credit Reports                       | 20 |
| Red Flag Regulation                                 | 20 |
| Red Flag: Key Components                            | 21 |
| Out of Wallet (OOW) Questions                       | 21 |
| Risk-Based Pricing Notices                          | 22 |
| Adverse Action Notices                              | 23 |
| OFAC Search                                         | 24 |
| OFAC Instructions                                   | 24 |
| OFAC Cleared                                        | 25 |
| Viewing Audit Reports                               | 26 |
| QuickScan FAQ's                                     | 29 |

## Welcome to 700Credit

700Credit is the leading provider of credit reports, compliance solutions, soft pull products, identity theft and driver's license authentication platforms for automotive, RV, Powersports and Marine dealers in the US. Our product and service offerings include credit reports, prescreen and prequalification platforms, OFAC compliance, Red Flag solutions, 2022 Safeguards protection, Synthetic ID Fraud Detection, score disclosure, Risk-Based Pricing and Adverse Action notices, identity verification, and mobile and in-store driver's license authentication solutions. With over 21,500 direct dealer clients, and 200+ software partners, we look forward to becoming your trusted credit and compliance vendor.

#### **Credit Report Solutions**

We are the largest authorized reseller of credit reports from all three leading national credit companies, Experian, Equifax and TransUnion. All 700Credit clients receive their - choice of report format (HTML, enhanced, TTY or Merged Format), score, and ancillary products.

#### **Compliance Solutions**

We offer an array of products and services in a customized package for our dealerships, all of which work to automate your compliance practices and keep your dealership ready at all times for future audits. Our **Compliance Dashboard** is a complete monitoring solution, that is unique in the industry and helps you manage and stay on top of credit reporting and compliance from one single view. Our compliance solutions include:

- **Adverse Action Notices**
- **Red Flag ID**
- **Risk-Based Pricing Notices**
- **Privacy Notices**

**OFAC Search** 

**Out of Wallet Questions** 

#### Soft Pulls

The term "soft pull" refers to an action where a soft inquiry is made on a consumer's credit file using name and address only. Soft pull solutions do not require a customer's SSN or DoB and have no impact on a customer's credit profile. We have several soft pull solutions to choose from and help you engage consumers and speed the sales process, including:

### QuickQualify (prequalification)

QuickQualify is a powerful "call-to-action" for your dealership website. This application requires only the consumer's name and address (no SSN or DoB) and provides dealers with a FICO® score and full credit report. Generate 3 to 4 times the leads over a typical lead form and empower your sales team with the data they need to discuss gualified payment options.

#### QuickScreen (prescreen)

QuickScreen is a dealer-initiated soft pull solution that does not require a customer's SSN or DoB and does not impact their credit score. This solution can be integrated with many applications at your store, giving you visibility into your customer's credit profile before you work a deal, so you can work the right deal, right away.

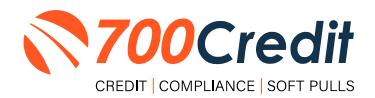

### **Identity Verification & Fraud Detection**

We are here to protect your store through our all-encompassing Identity Verification and Fraud Detection platform which includes the following solutions:

### **Identity Verification**

Our platform is an automated solution that provides a summary table of results appended to each credit report. This vital service flags questionable information, focusing on high-risk applicants, social security numbers, driver's licenses and addresses. The 700Credit Identity Verification platform includes; OFAC Terrorist Search, ID Match, Synthetic Fraud, Military Lending Act (MLA), ID Verification, Red Flag, and Out of Wallet Questions (OOW).

#### **Synthetic ID Fraud**

A solution that uses proprietary logic and unique combinations of available data, the high-risk fraud score looks at a consumer's credit behavior and credit relationships over time to uncover previously undetectable risks. Dealers are returned a risk score with score factors to help determine if a new customer application is likely associated with a synthetic identity.

### **Income & Employment Verification**

Combining the power of Experian's Verify<sup>™</sup> product with The Work Number® from Equifax® and gain a more accurate understanding of a customer's financial standing. Dealers can now reduce risk and expand their coverage, offering lending decisions to a broader spectrum of consumers.

#### **Driver's License Authentication Solutions**

Protect your store with the industry's most advanced data capture and driver's license authentication solutions for automotive retailers today. We have **two platforms** for dealer's to authenticate customers – *both remotely and in-store.* 

#### **Mobile Scanner**

Our document authentication platform, QuickScan, provides dealerships real-time confirmation of the legitimacy of a customer's driver's license and identity. This platform can be used in-store, as well as remotely when verifying the identities of online car buyers and leads. **Includes DMV validation and Deal Jacket integration.** 

#### **In-Store**

ID Drive provides dealers with the most comprehensive physical driver's license scanning solution for automotive dealers today. This platform combines our prescreen and prequalification platforms, as well as our suite of Identity Verification tools (*Red Flag and Synthetic Fraud detection*) to deliver fast, accurate results.

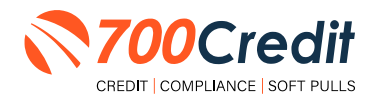

### Introduction to QuickScan

**QuickScan** from 700Credit is a powerful mobile document scanner that provides dealerships real-time confirmation of the legitimacy of a customer's driver's license and identity. QuickScan will verify a customer's driver's license and identity in minutes. Each time an online customer completes a QuickScan, you will be confident that you are working with the person your customer says they are - without putting Non-Public Information (NPI) on your team's devices.

Although it can be used in-store, QuickScan can be particularly helpful when used to verify the identities of online car buyers.

#### **Every scan includes:**

- Driver's License/Document Verification
- Selfie Verification/Liveliness Detection
- Front/Back Driver's License Validation
- Device Verification
- Synthetic ID Fraud Detection
- Identity Verification Check

### **Benefits to Mobile QuickScanning**

- Verify the identity of your customer at the top of the sales funnel. Before they even enter the store.
- Scanning both the front and back of the DL provides all data needed to validate the document.
- QuickScan takes the NPI (non-public information) out of the hands (and off the mobile devices) of your salespeople.

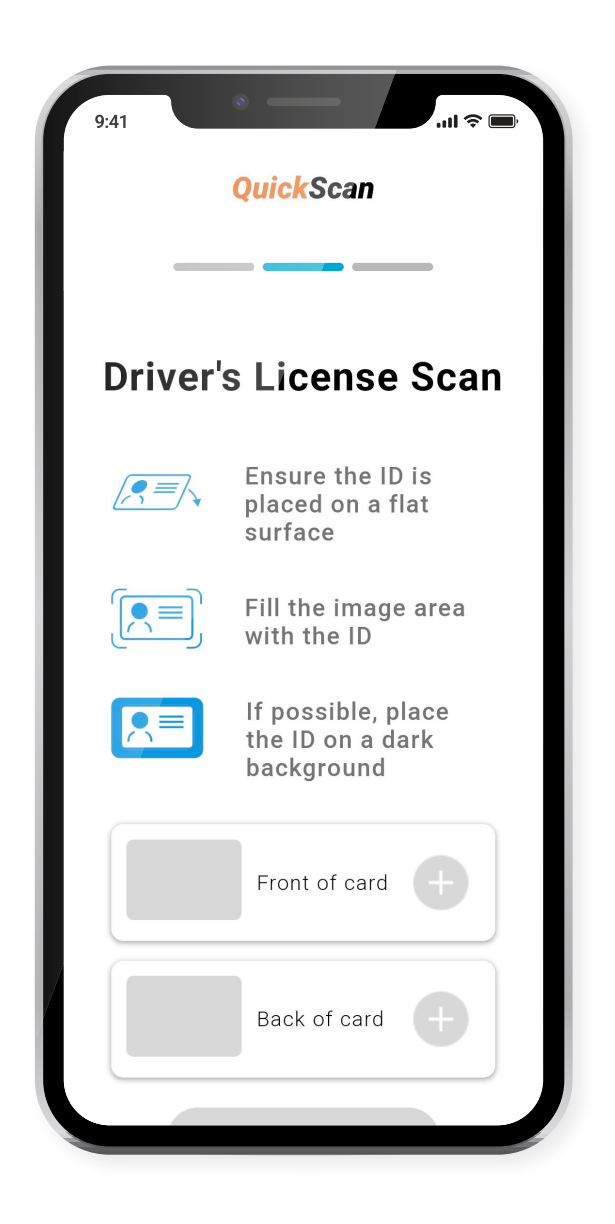

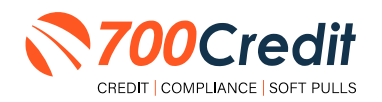

### Initiating a QuickScan

### **Option One: 700Dealer.com**

Dealer logs into 700Dealer.com and selects the "**Document Verification**" menu item in the left-hand navigation panel.

Upon accessing the page, the dealer is prompted to enter the customer's mobile number. Once entered, click the **"Send Link**" button to proceed.

| <b>700</b> Cred                                                                  | it                                                                                                    |
|----------------------------------------------------------------------------------|----------------------------------------------------------------------------------------------------|
| Poc Verification                                                                 | QuickScan         Enter consumer's mobile number to start         (xxx) xxxxxxxxxx         Send Link         By clicking "Send Link" you are confirming that you have received consumer consent to send an SMS number.  |
| Applicant List                                                                   | To begin, please enter the consumer's 10-digit mobile phone number above and click :<br>receive a personalized SMS link which will be used to begin the QuickScan process.<br>Approved forms of identification include: |
| Answ Applicant         Compliance         LMS (Training         Doc Verification | <ul> <li>Driver's license</li> <li>Identification Card</li> <li>Passport</li> <li>Passport Card</li> </ul>                                                                                                    |
| Administration                                                                   |                                                                                                    |

When a link has been sent to the consumer, this message displays, prompting the dealer to review the application list to find the QuickScan results.

**Note:** The official result will not be available until the consumer finishes the document upload process.

| Cred                  | it                                                                                                    |
|-----------------------|----------------------------------------------------------------------------------------------------|
| sis                   |                                                                                                    |
| r ^<br>orts           | QuickScan                                                                                                    |
| Summary               | The link has been sent to the consumer!                                                                                                    |
| eport                 | Upon consumer completion, their results will be available in the applicant list.                                                                                   |
| tails<br>ary          | The unique consumer link will be valid for 30 minutes. If the customer fails to complete their<br>verification within 30 minutes, a new link will need to be sent. |
| ary                   |                                                                                                    |
| t v                   | Go to Applicant List                                                                                                    |
| st                    | or Send Another Link                                                                                                    |
| nt                    |                                                                                                    |
| and the second second |                                                                                                    |

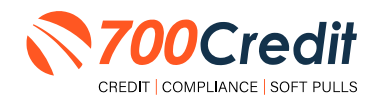

### **Option Two:** *QuickMobile App*

From within the QuickMobile App, open up the left-hand navigation pane and click on the menu option, **"Send QScan URL"**, as shown below.

Enter the consumer's mobile number, and click "Send Link".

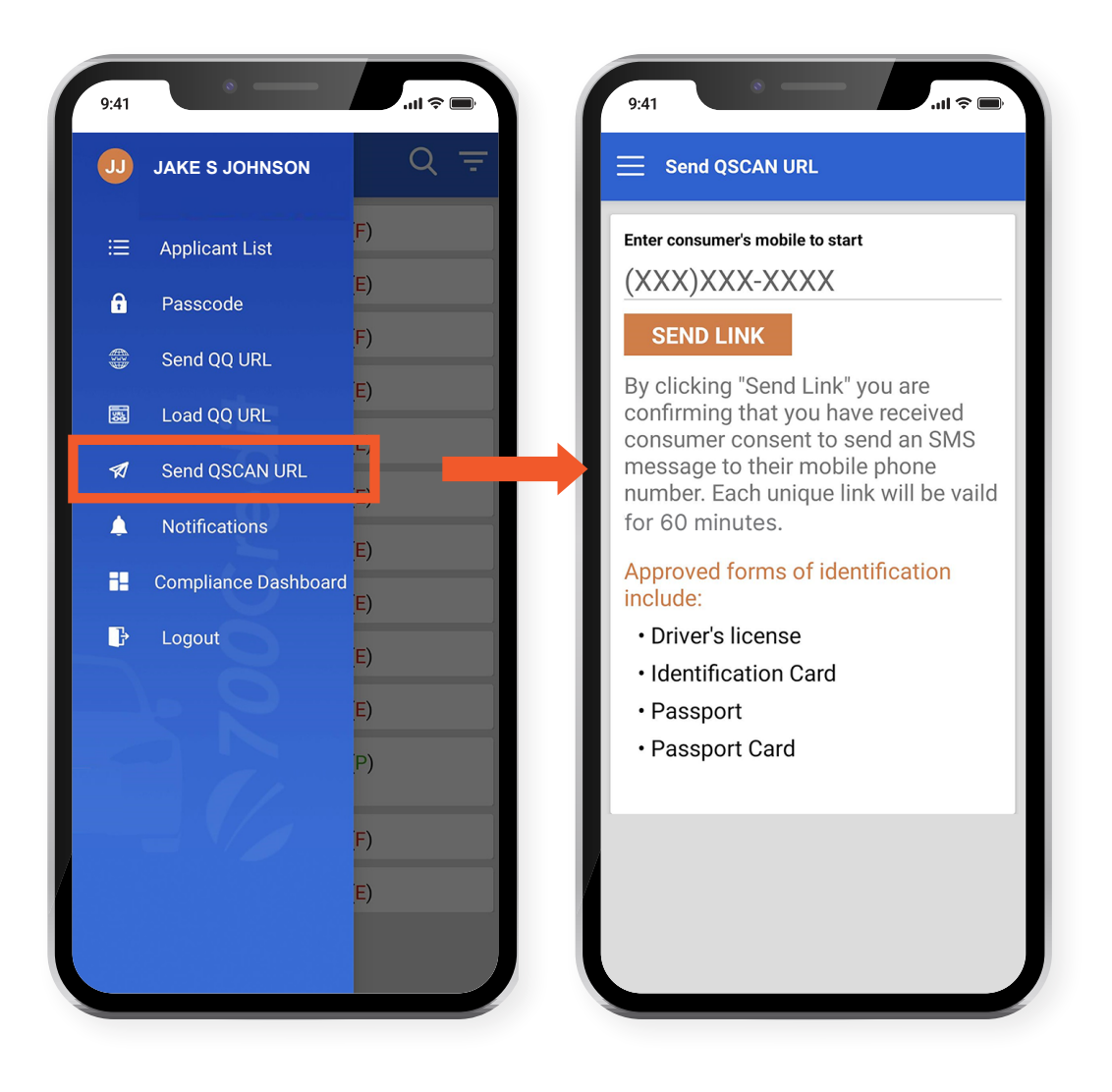

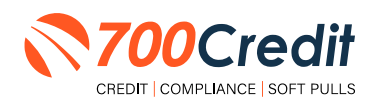

### **Consumer Experience**

The consumer will receive a link notification on their mobile device.

In order to proceed, the consumer must open the link and accept the terms and conditions.

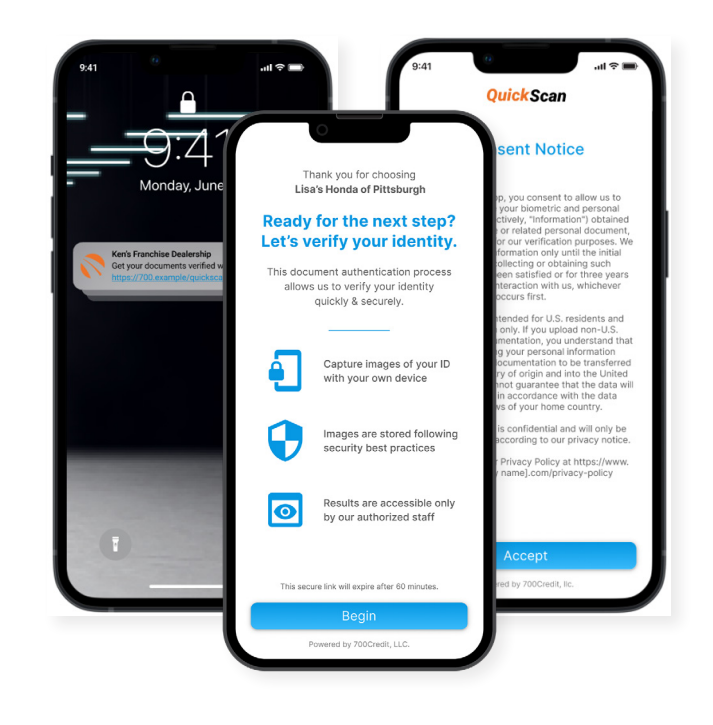

The consumer selects the type of document to be captured.

Consumer's have the option between two documents that can be provided:

- Driver's License/Govt. Issues ID Card
- Passport/Passport Card

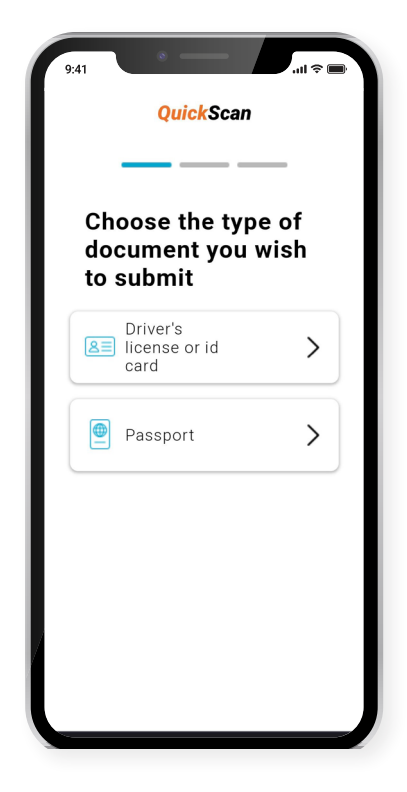

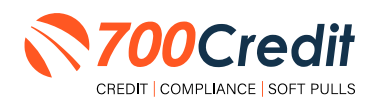

The consumer will be taken through the process uploading the 3 required images: front and back of document, and a selfie image. Click on the "+" attached to each image tab to open the drop-down and access the mobile phone's camera.

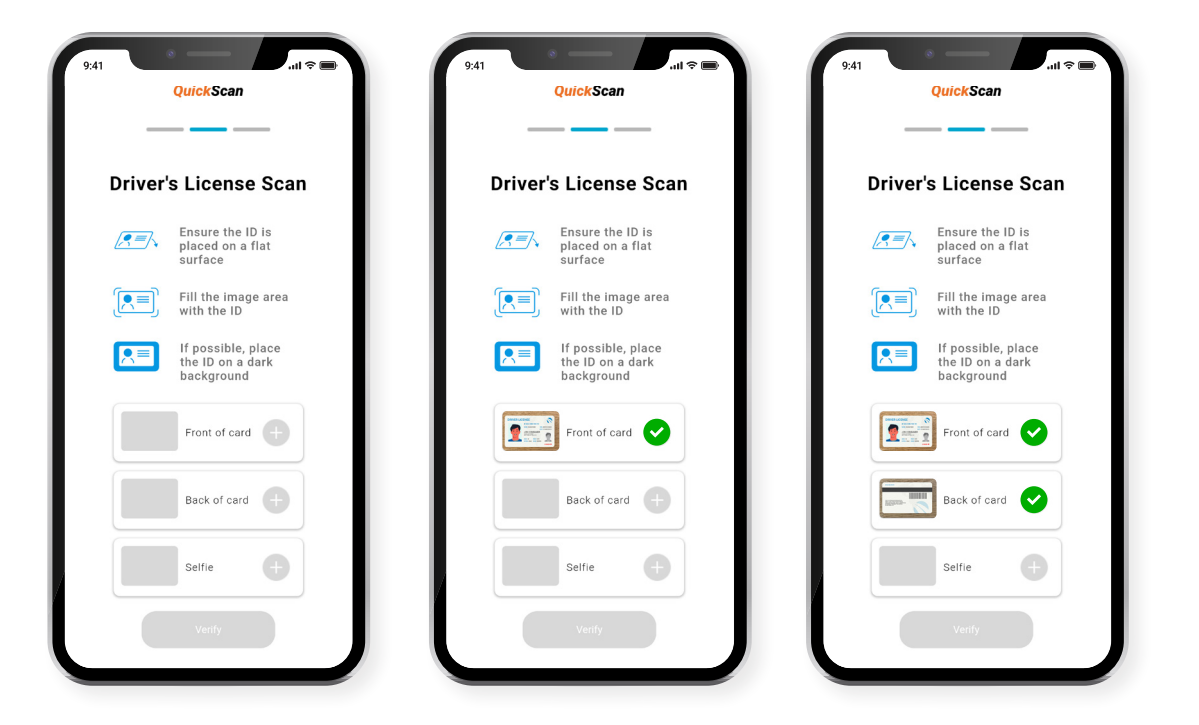

If the document was successfully uploaded, the customer will get a **"Thank you**" screen.

The dealer's unique contact information will be displayed as the contact reference for the customer.

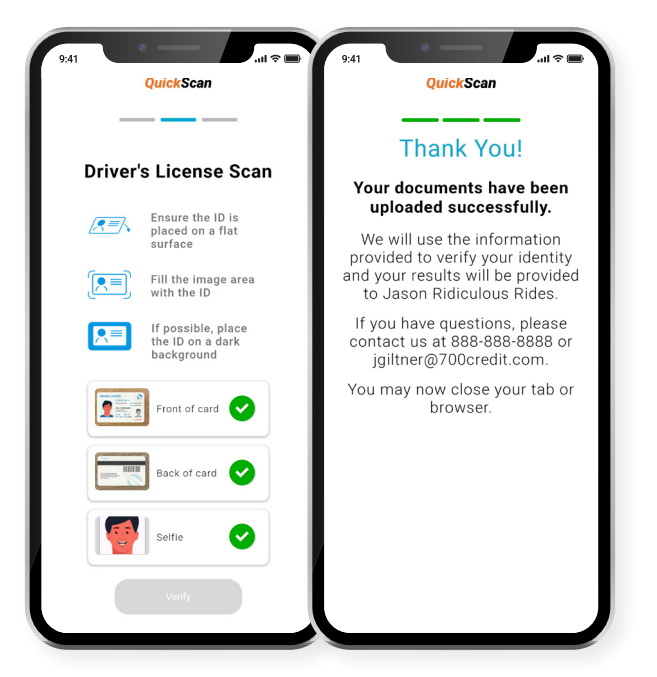

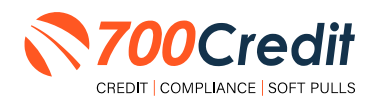

If a problem occurs with the consumer uploading their documents, the following error message will be presented on screen.

Hit "**Return**" to be redirected back to the beginning of the QuickScan process where the user is able to try again.

If the problem persists, contact 700Credit's 24/7/365 support team for assistance: (866) 273-3848 or support@700credit.com.

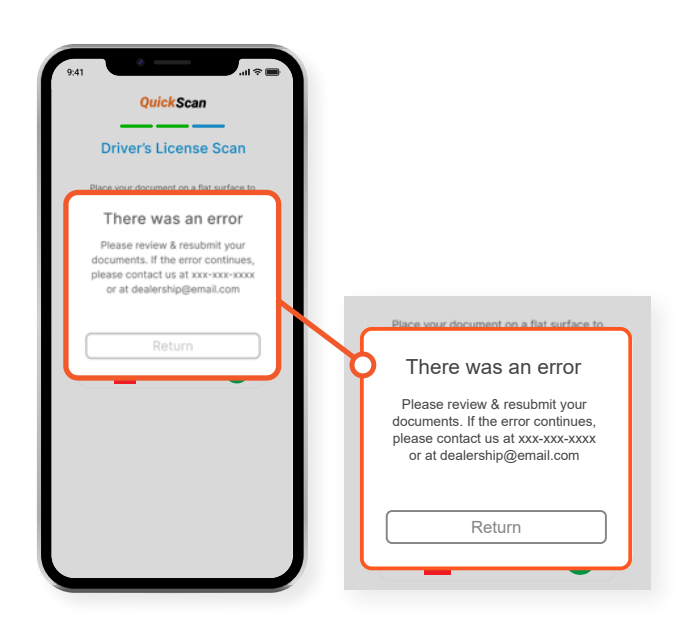

The information obtained from the consumer's license is immediately run against various identity verification tools to find any potential evidence of fraud.

Results are instantly stored and accessible to dealers within 700Dealer, 700Credit's online dealer portal [www.700dealer.com].

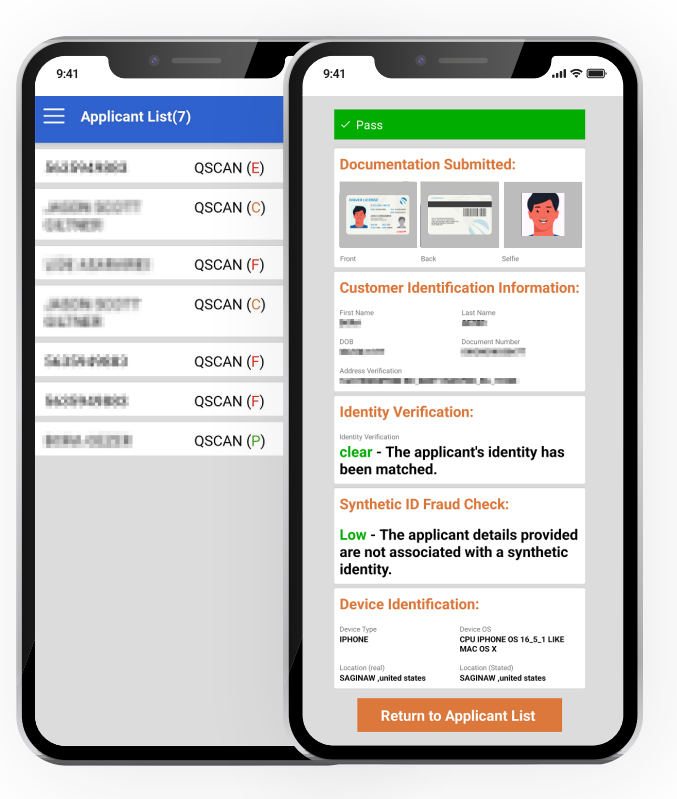

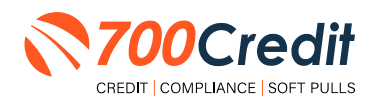

# QuickMobile App (Dealer Mobile App)

Dealers are also able to receive immediate access to QuickScan lead information through the 700Credit **QuickMobile App**.

Specifically designed for dealers to manage their soft pull leads (*QuickQualify and QuickScan*) from a single, safe platform. It protects your consumer's information with a **secure login screen** and available at anytime on your own mobile or tablet device.

- Receive **direct mobile notifications** when consumers complete the QuickQualify web form or QuickScan process.
- Optimize interactions with your consumers through one-click text response and mobile dialing.
- Immediate access to view all applicants and their credit score, credit file information, and QuickScan results.
- Stay organized by settting filters to view leads from only a specific period of time.
- Text or email the QuickQualify soft pull or QuickScan driver's license authentication forms directly to the consumer.

The **700Credit QuickMobile Dealer App** is offered at no charge and can be downloaded from the Apple and Android App Stores by searching for **"700Credit"** or by scanning the qr codes to the right.

**Note:** Installing the app does require your correct email address or cell phone be setup on your account to verify your user ID.

Contact our support team for assistance: (866) 273-3848 or support@700credit.com.

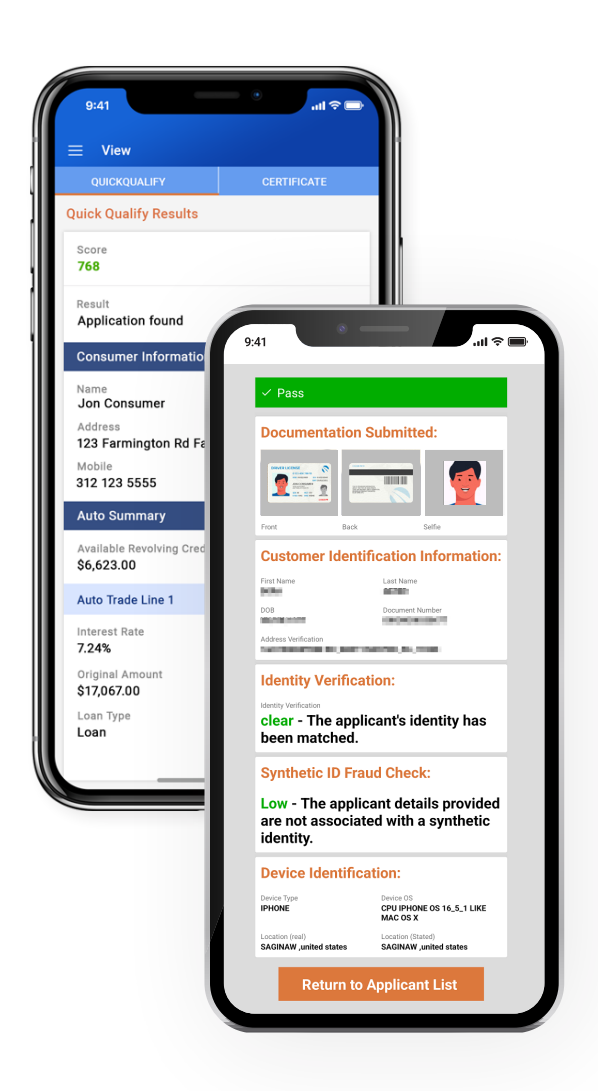

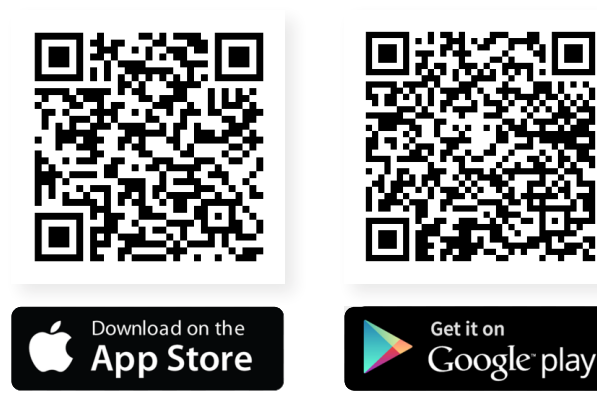

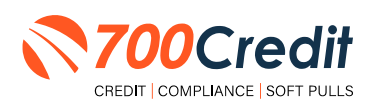

12

### **Understanding Your QuickScan Results**

Every QuickScan result consists of the following five items:

- 1. Images Submitted
- 2. ID Information Verification
- 3. Identity Verification
- 4. Synthetic ID Fraud Check
- 5. Device Identification

This section will break down each of these *five componenents* and explain what their purpose or benefit within the QuickScan process is.

### (1) Images Submitted

This consists of a front & back of the driver's license (*front-only for passport*) and a selfie. QuickScan analyzes the front/back for a match and pulls the PII from the document. The selfie is checked for liveness and is also compared to the image on the document.

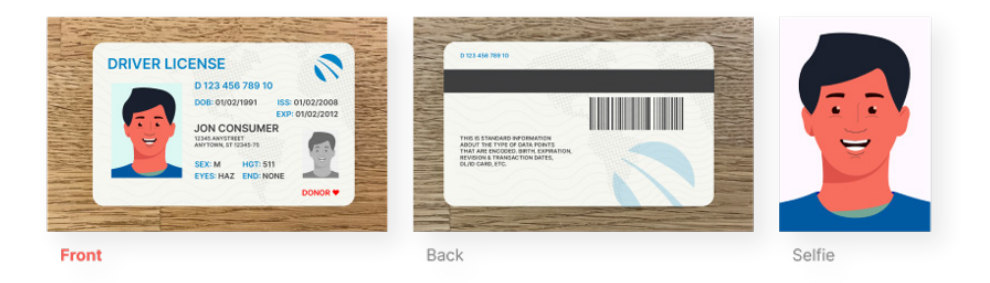

### (2) ID Information Verification

QuickScan uses OCR (*optical character recognition*) to detect and digitize the information from a customer's document. This information is then checked against a known fraudster database, checked for accuracy in document info and is used to check that the front and back images are from the same document.

The document number (license number) is checked against doc numbers known to have been used in previously detected fraud.

Smaller details, like expiration date, are quickly weeded out by QuickScan.

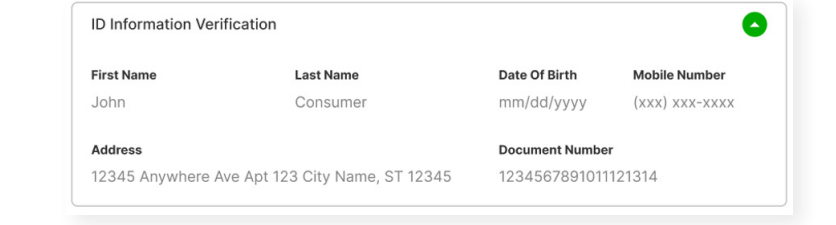

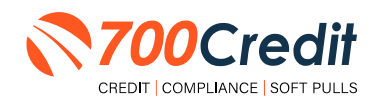

13

# (3) Identity Verification

QuickScan's Identity Verification checks the customer's information against a known database to help determine that the identity can be matched to known identities.

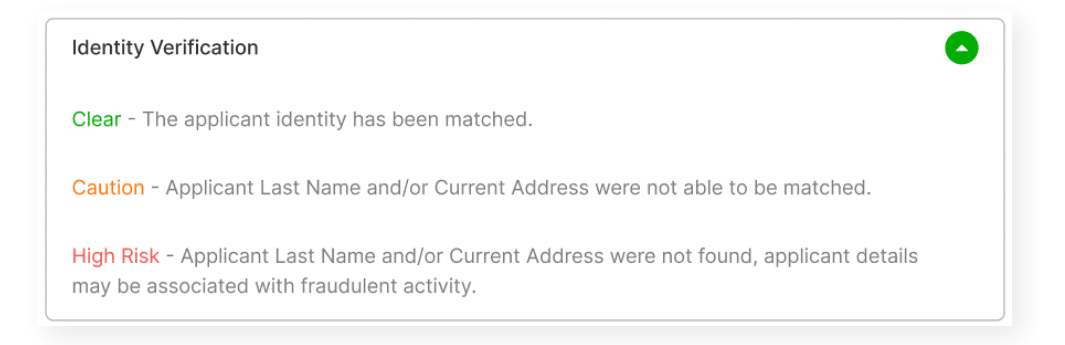

## (4) Synthetic ID Fraud Check

In addition to the Identity Verification, QuickScan delivers a Synthetic Fraud check on each applicant. Dealers see a low/high result for this section and are warned with a **"Caution"** regarding the applicant.

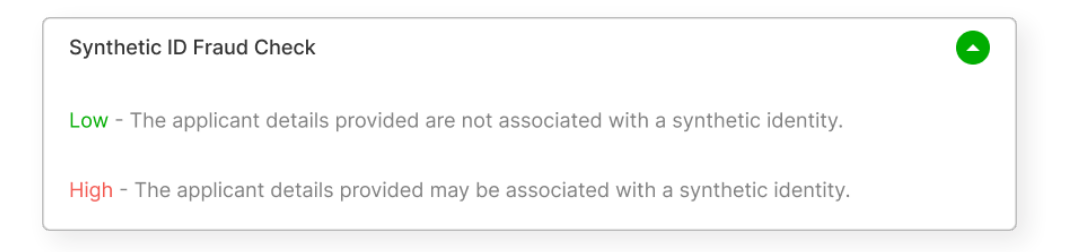

## (5) Device Identification

With each applicant, QuickScan gathers detailed information about the device used to submit the documents. This includes the location (*display v. real*), the device type, OS, and more. It also checks that the device is not associated with known fraud events.

At launch, we will be collecting this information, but are not using it in determining a pass/fail.

**Note:** In the future, we may assign a score to the device to help determine if a dealer should do additional identity checks with the customer.

| evice type device os location (real) location (stated) | Device Identifi | cation     |                 |                   |
|--------------------------------------------------------|-----------------|------------|-----------------|-------------------|
| hone 12 iOS 15.4.1 Anywhere, USA Anywhere, USA         | levice type     | device os  | location (real) | location (stated) |
|                                                        | phone 12        | iOS 15.4.1 | Anywhere, USA   | Anywhere, USA     |

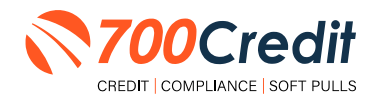

### **QuickScan Monitor**

As a part of the Compliance Dashboard, dealers are able to view real-time analytics of their driver's license and identity verification activity.

Dealers have access to the following driver's license authentication and identity verifrication data:

- 1. Total Number of Applicants: Breaks down the number/percentage between those that have completed a QuickScan, and those that have not.
- 2. Overall Results for ID Document Verification: A quick "snapshot" results of your scan, categorizing them into one of four tiers: Pass, Caution, Fail, or Error.
- **3.** Identity Verification Cautions: Keeps a record of the number of identity verification flags that have occurred.
- 4. Synthetic ID Cautions: Provides instant access to the number of synthetic ID alerts that have occurred.

|                                            |                 | Adverse Action          | Letter Progr   | am Monite     | r.                           |
|--------------------------------------------|-----------------|-------------------------|----------------|---------------|------------------------------|
|                                            |                 | Adverse Action          | Letter riogi   | #             | %                            |
|                                            | Total Applican  | its                     |                | 43            |                              |
|                                            | Letters Mailed  |                         |                | 34            | 79%                          |
|                                            | Letters Queueo  | to be Mailed            | View/Edit      | 4             | 9%                           |
|                                            | Letters Printed | Locally                 |                | 0             | 0%                           |
|                                            | Applicants with | No Letter Delivered     | View/Edit      | 5             | 12%                          |
|                                            |                 | Adverse Letters Deliver | ed/Scheduled   | 38<br>n Setup | 88%<br>Request Setup Changes |
|                                            |                 |                         |                |               | -                            |
| te Range : Month to Date V                 |                 |                         |                |               | %                            |
|                                            |                 |                         |                |               | 81%                          |
| Quicks                                     | Scan Monito     | or                      |                |               | 14%                          |
| Quione                                     |                 |                         |                |               | 0%                           |
| Hover over a category for the definitions. |                 | #                       | %              |               | 076                          |
| Total Applicants                           | View            | 205                     |                |               | 95%                          |
| Applicants that completed QuickScar        | 1               | 160                     | 78             | %             | sst Setup Change             |
| Applicants that did not completed Qu       | ickScan         | 45                      | 22             | %             | _                            |
| Pass<br>Caution<br>Fail                    |                 | 102<br>33<br>25         | 64<br>21<br>16 | %<br>%<br>%   | 76%<br>on Unresolved         |
| Error                                      |                 | 0                       | 09             | %             |                              |
| Identity Information Verification          |                 |                         |                |               | %                            |
| Total Identity Verification Cautions       |                 | 13                      | 8              | %             | 100%                         |
| Synthetic Identity Alerte                  |                 |                         |                |               | on Incompletes               |
| Synthetic Identity Alerts                  |                 |                         |                |               | 7                            |
| Total Synthetic ID Cautions                |                 | 0                       | 09             | %             |                              |
|                                            |                 |                         |                |               | %                            |
|                                            | Applicant       | a Passed                |                | 3             | 7%                           |
|                                            | Applicant       | s Failed                |                | 0             | 0%                           |
|                                            | Authentic       | ation Abandoned         |                | 3             | 7%                           |
|                                            | Questions       | Unavailable             |                | 36            | 86%                          |
|                                            |                 | 054                     | C Complianc    | 0             |                              |
|                                            |                 | UPA                     | e compliane    | -             |                              |

| DFAC Status                | #  | %  |
|----------------------------|----|----|
| Total Applicants With OFAC | 39 |    |
| OFAC Alerts                | 0  | 0% |
| OFAC Unresolved            | 0  |    |
| OFAC Resolved              | 0  |    |

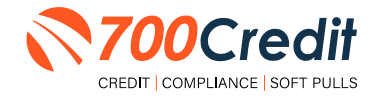

### Introduction to 700Dealer.com

All 700Credit dealers have exclusive access to their own personal credit portal hosted at <u>700Dealer.com</u>. The unique platform provides dealers a single tool to seamlessly navigate and monitor credit data from all of their solutions; including, credit reports, compliance and soft pull solutions, ID verification and driver's license authentication platforms.

You should have received your username and password in a welcome email from our team. If you did not receive this email, or have misplaced it, please contact our support department at: <u>support@700credit.com | (886) 273-3848</u>.

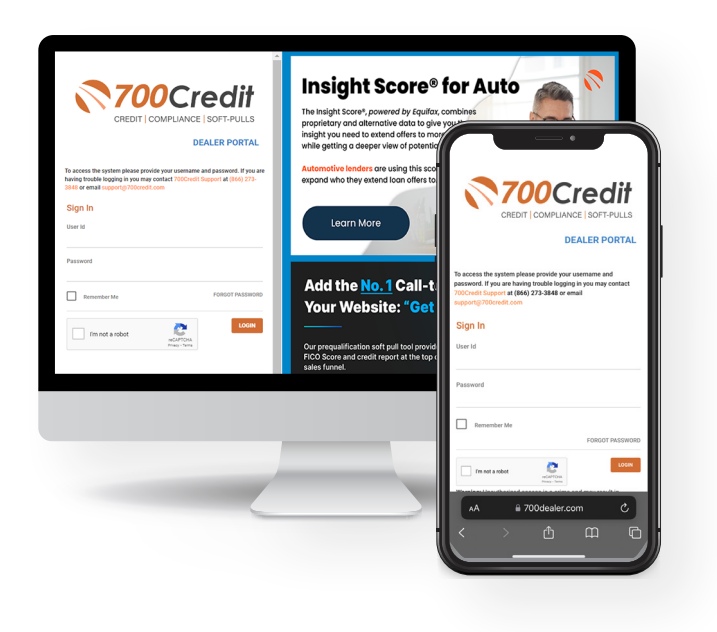

### **Viewing Your Leads**

When you log in to 700Dealer.com, simply click on the "Applicant List" menu item in the left-hand column and you will see a list of all. You can select "Date Range" to view different timeframes.

By clicking on any name in the list, you can view their QuickScan results, along with any other reports the dealer may have pulled (hard pull credit applications, soft pull prescreen or prequalification results, etc.)

| (WOOCH                | com                           |               | the local    | Nation (Income) the | en Antonicie Long   Dealers at         |                                                                                                    |                                                             |
|-----------------------|-------------------------------|---------------|--------------|---------------------|----------------------------------------|----------------------------------------------------------------------------------------------------|-------------------------------------------------------------|
| Applicant Link        | Ball Resp (1013) Dat. 4       |               |              |                     | 348.4534                               | <ul> <li>(a) (b) (b)</li> </ul>                                                                                | Bearch ( anticelle )                                        |
| Spinancial            | Applicat                      |               |              |                     |                                        |                                                                                                    |                                                             |
| Automation in such as | <ul> <li>Applicant</li> </ul> | Prototo       | <b>Water</b> | tern .              | <b>Brand</b>                           |                                                                                                    | Aller                                                       |
|                       | 1.146                         | an page A     | Gargeni      |                     |                                        | UNIX SOUTH                                                                                                    | term Details built Submit writer                            |
|                       |                               | 44 (142)      | Cargener     |                     |                                        | Carls Conten                                                                                                   | the land to know the                                        |
|                       |                               | Entrang.      | Canylend     |                     | <b>700Cre</b>                          | dit                                                                                                    |                                                             |
|                       |                               | an Dollara an | Cargend      |                     |                                        | Jan                                                                                                    |                                                             |
|                       |                               | Am (MA)       | Cargene      |                     | Usage Analysis                         |                                                                                                    |                                                             |
|                       | First Last Name               | 14 JO         | Carywai      |                     | » Report Scheduler                     | QuickScan                                                                                                    | Results Summary                                             |
|                       | First, Last Name              |               |              |                     | Schedule Report                        | . <u> </u>                                                                                                    |                                                             |
|                       |                               |               |              |                     | » Compliance Reports<br>Letter Summary | V Pa                                                                                                    | assed                                                       |
|                       | -                             |               |              |                     | Identity Verification Summary          |                                                                                                    |                                                             |
|                       |                               |               |              |                     | Identity Verification Detail           |                                                                                                    |                                                             |
| Applicant the         |                               |               |              |                     | Compliance Detail Report               |                                                                                                    | 0 122 rdd 703 rg                                            |
|                       | -                             |               |              |                     | RouteOne IDOne Details                 |                                                                                                    |                                                             |
| Nem Applicant         | add loop                      |               |              |                     | RBPN Audit Report                      |                                                                                                    | ALL RUN RUN RUN ALL RUN RUN RUN RUN RUN RUN RUN RUN RUN RUN |
| Compliance            | Applicationals                |               |              |                     | » Applicant Summary<br>Reports         | The second second second second second second second second second second second second second second second s |                                                             |
|                       | Apple and Minkey              |               |              |                     | Demographics Report                    | ▼ Front                                                                                                    | Back Setfie                                                 |
| Orage Bearings        |                               |               |              |                     |                                        | -                                                                                                    |                                                             |
| Administration        |                               |               |              |                     | Applicant List                         | ID Inform                                                                                                    | nation Verification                                         |
|                       |                               |               |              |                     | 2 New Applicant                        |                                                                                                    |                                                             |
|                       |                               |               |              |                     | O Compliance                           | Identity V                                                                                                    | Verification                                                |
|                       |                               |               |              |                     | LMS / Training                         | Synthetic                                                                                                    | c ID Fraud Check                                            |
|                       |                               |               |              |                     | User Guides                            | - Officient                                                                                                    |                                                             |
|                       |                               |               |              |                     | Usage Analysis                         | Device Id                                                                                                    | dentification                                               |
|                       |                               |               |              |                     | Administration                         |                                                                                                    |                                                             |
|                       |                               |               |              |                     | NEW FEATURES!                          |                                                                                                    |                                                             |
|                       |                               |               |              |                     | QuickQualify Mobile Dealer Ap          | pp Datum                                                                                                    | An Amellough I lat                                          |

. .

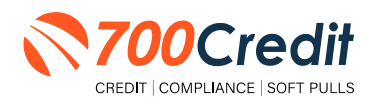

### **Managing Users**

You can add, edit or delete users who have access to your customer, credit and lead information through the following process:

- 1. Log in to 700Dealer.com
- 2. Click on the "Users" link in the left-hand navigation bar
- 3. To edit a user's credentials, click the "Edit" link on the right
- 4. To delete a user, click the "Delete" link on the right
- 5. To create a new user, click on the "Copy" link on the right.

| dministration     |                                   |                            |              |              |        |                                   | Search       |      | Go                   |
|-------------------|-----------------------------------|----------------------------|--------------|--------------|--------|-----------------------------------|--------------|------|----------------------|
| nt Profile        | <ul> <li>Hide Inactive</li> </ul> |                            |              |              |        |                                   |              | -    |                      |
| e Invoicing       | UserID                            | Name                       | UserLevel    | UserType     | Status | Dealer                            | City         | Stat | Action               |
| ecurity           | cartercountydcjcudl               | CU DL Interface            | Dealer User  | Gateway User | Active | Carter County Dodge Chrysler Jeep | Ardmore      | OK   | Edit   Delete   Copy |
| ers               | cartercountydcjdc                 | Elend Solutions Interface  | Dealer User  | Gateway User | Active | Carter County Dodge Chrysler Jeep | Ardmore      | OK   | Edit   Delete   Copy |
| rs                | cartercountydcpq                  | ElendSolutionsPQ Interface | Dealer User  | Gateway User | Active | Carter County Dodge Chrysler Jeep | Ardmore      | OK   | Edit   Delete   Copy |
| Levels            | cartercountyhyucudi               | CU DL Interface            | Dealer User  | Gateway User | Active | Carter County Hyundai             | Ardmore      | OK   | Edit   Delete   Copy |
| Access            | cartercountyhyudc                 | Elend Solutions Interface  | Dealer User  | Gateway User | Active | Carter County Hyundai             | Ardmore      | OK   | Edit   Delete   Copy |
| rs                | cchyundaidcpq                     | ElendSolutionsPQ Interface | Dealer User  | Gateway User | Active | Carter County Hyundai             | Ardmore      | OK   | Edit   Delete   Copy |
| it Engine Menitor | fchavez                           | Frank Chavez               | Dealer Admin | ODE User     | Active | Carter County Dodge Chrysler Jeep | Ardmore      | OK   | Edit   Delete   Copy |
|                   | keystonechevycudi                 | CU DL Interface            | Dealer User  | Gateway User | Active | Keystone Chevrolet                | Sand Springs | OK   | Edit   Delete   Copy |
| ы соокир          | keystonechevydrc                  | Drive Centric Interface    | Dealer User  | Gateway User | Active | Keystone Chevrolet                | Sand Springs | OK   | Edit   Delete   Copy |
| code Lookup       | keystonegbg                       | Gubagoo Interface          | Dealer User  | Gateway User | Active | Keystone Chevrolet                | Sand Springs | OK   | Edit   Delete   Copy |
| p<br>Detail       | •                                 |                            |              |              | 1 2    |                                   |              |      |                      |

When you click on **"Edit"**, you will be brought to a screen where you can make changes to the information.

| User Information              | 1                                |                                                                 |
|-------------------------------|----------------------------------|-----------------------------------------------------------------|
| UserId:*                      | Password:*                       | RetypePassword Pulae                                            |
| mikewest                      |                                  | Password must be at least 10 characters long                    |
| First Name : *                | Middle Name :                    | Last Name : * Password must contain an unnercase character      |
| Michael                       |                                  | West Password must contain a lowercase character.               |
| Address :                     |                                  | Password must contain a numeric character.                      |
| 123 Main Street               |                                  | Password and Retype Password must match.                        |
| Zip : *                       | City : *                         | State :* Phone : Password shouldn't match with last 13 password |
| 48521                         | Tyvek                            |                                                                 |
| Email Address : *             |                                  |                                                                 |
| m.west@abcdealer.co           | om Email                         | Pessword                                                        |
|                               |                                  |                                                                 |
| User SetUp Infor              | mation                           |                                                                 |
| User Type : *                 | User Level :*                    |                                                                 |
| Web User                      | <ul> <li>Dealer Admin</li> </ul> | ✓ AutoGenerate Letter is on                                     |
| Read Only                     |                                  |                                                                 |
| Dealer :                      |                                  | Select Default Dealer :                                         |
| Disable User                  |                                  | ABC Dealer                                                      |
| From IP<br>No IP Ranges found | To IP                            | AddAnother JoBange                                              |
| Restrict Days of w            | eek and time of day access       | 5                                                               |
| Eorce Darmund ch              | anao oo part Looin               |                                                                 |
| - I VICE Password CI          | KINDE ON DEAL LOUND              |                                                                 |
| Show in OuickApp              | Dropdown                         |                                                                 |

### **Creating a New User**

| dministration      |                     |                            |              |              |            |                                   | Search       |       |             | Go       |
|--------------------|---------------------|----------------------------|--------------|--------------|------------|-----------------------------------|--------------|-------|-------------|----------|
| unt Profile        | ✓ Hide Inactive     |                            |              |              |            |                                   |              |       |             |          |
| e Invoicing        | UserID              | Name                       | UserLevel    | UserType     | Status     | Dealer                            | City         | State | Action      |          |
| security           | cartercountydcjcudl | CU DL Interface            | Dealer User  | Gateway User | Active     | Carter County Dodge Chrysler Jeep | Ardmore      | OK    | Edit   Dele | e   Copy |
| lers               | cartercountydcjdc   | Elend Solutions Interface  | Dealer User  | Gateway User | Active     | Carter County Dodge Chrysler Jeep | Ardmore      | OK    | Edit   Dele | Copy     |
| rs                 | cartercountydcpg    | ElendSolutionsPQ Interface | Dealer User  | Gateway User | Active     | Carter County Dodge Chrysler Jeep | Ardmore      | OK    | Edit   Dele | Copy     |
| r Levels           | cartercountyhyucudi | CU DL Interface            | Dealer User  | Gateway User | Active     | Carter County Hyundai             | Ardmore      | OK    | Edit   Dele | Copy     |
| Access             | cartercountyhyudc   | Elend Solutions Interface  | Dealer User  | Gateway User | Active     | Carter County Hyundai             | Ardmore      | OK    | Edit   Dele | Copy     |
| pre                | cchyundaidcpq       | ElendSolutionsPQ Interface | Dealer User  | Gateway User | Active     | Carter County Hyundai             | Ardmore      | OK    | Edit   Dele | Copy     |
| lit Engine Menitor | fchavez             | Frank Chavez               | Dealer Admin | ODE User     | Active     | Carter County Dodge Chrysler Jeep | Ardmore      | OK    | Edit   Dele | Copy     |
|                    | keystonechevycudl   | CU DL Interface            | Dealer User  | Gateway User | Active     | Keystone Chevrolet                | Sand Springs | OK    | Edit   Dele | Copy     |
| по гоокир          | keystonechevydrc    | Drive Centric Interface    | Dealer User  | Gateway User | Active     | Keystone Chevrolet                | Sand Springs | OK    | Edit   Dele | Copy     |
| ocode Lookup       | keystonegbg         | Gubagoo Interface          | Dealer User  | Gateway User | Active     | Keystone Chevrolet                | Sand Springs | OK    | Edit   Dele | Copy     |
| /up<br>S Detail -  |                     |                            |              |              | 1 <u>2</u> |                                   |              |       |             |          |

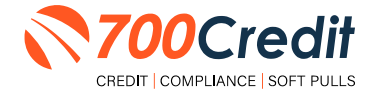

To create a new user, it is easiest to find a similar user id, and select the "Copy" action, as highlighted in the previous step.

You can then fill in the new user information and make any changes in the setup necessary.

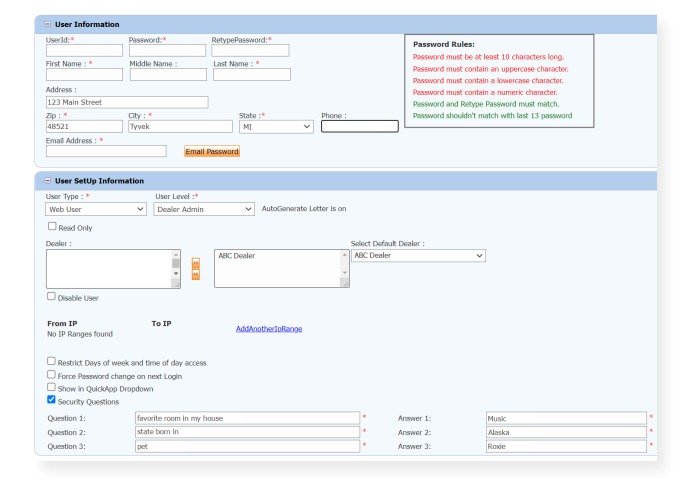

### **Viewing Invoices**

Dealers can also view their monthly invoices online by selecting the **"Online Invoicing"** tab in the left-hand menu.

| Administration                       | Invoice Date: 11-11-2018                             | • M                | ionthly Bills are availab | ole for 6 months                  |                                           |
|--------------------------------------|------------------------------------------------------|--------------------|---------------------------|-----------------------------------|-------------------------------------------|
| Account Profile                      | Billing Summary                                      |                    |                           |                                   |                                           |
| <ul> <li>Online Invoicing</li> </ul> | Invoice Number: 6053                                 | 47                 |                           |                                   | Forms                                     |
| >> Dealers                           | Past                                                 | Due Balance        | \$0.00                    |                                   | 700Credit W9 Form                         |
| >> Users                             | Curre                                                | nt Activity        | \$1295.30                 |                                   | Auto Pay Setup Form                       |
| >> User Levels                       |                                                      |                    |                           |                                   | ACH One Time Payment Authorization Form   |
|                                      |                                                      | Invoice Total      | \$1295.30                 |                                   | Colore time regilier Additionation Politi |
| >> Letters                           |                                                      |                    |                           |                                   | NADJE: NE02GE                             |
| * Credit Engine Monitor              | Online Dumonts                                       |                    | Sec. 22                   |                                   |                                           |
| * UserID Lookup                      | Auto Deservato                                       |                    | 50.00                     |                                   |                                           |
| M Subcode Lookup                     | Auto Payments                                        |                    | \$0.00                    |                                   |                                           |
| IP DAS Datall                        |                                                      |                    |                           |                                   |                                           |
|                                      |                                                      |                    |                           |                                   |                                           |
| ED Analianati int                    | Balance due by 12/11                                 | 2018               | \$1295.30                 |                                   |                                           |
| Applicant List                       |                                                      |                    |                           |                                   |                                           |
| Mew Applicant                        | Manage Profiles                                      |                    | Pay Now                   |                                   |                                           |
| Compliance                           | Payments made over pho                               | ne or through mail | after invoice date are    | not reflected in BALANCE shown he | re                                        |
| 🖅 Usage Analysis                     |                                                      |                    |                           |                                   |                                           |
| Administration                       | Invoice Details                                      |                    |                           |                                   |                                           |
| REGISTER NOW!                        | ELK GROVE KIA<br>8480 LAGUNA GRO<br>ELK GROVE CA 957 | /E DR<br>57        |                           | INVOICE                           | <b>700</b> Credit                         |

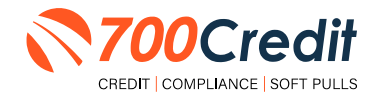

### Introduction to Compliance Solutions with 700Credit

Compliance is a daunting task for any dealership, but the key to adhering to the Fair Credit Reporting Act (FCRA) and Equal Credit Opportunity Act (ECOA) regulations is consistency. We offer an array of products and services in a customized package for your dealership, all of which work to automate your compliance practices, keeping your dealership ready at all times for future audits. In addition to this complete, packaged Compliance Dashboard, we offer Identity Verification and Synthetic ID protection solutions.

### **Compliance Dashboard**

Our Compliance Dashboard closely monitors your efforts to ensure compliance processes are being followed. Issues of concern are highlighted in red for quick identification. We support both single and multi-roof views, ensuring you have your finger on the pulse of every compliance aspect in your business.

#### Items supported on the dashboard include:

- Adverse Action Notices
- Risk-based Pricing Notices
- OFAC Search, Red Flag ID & Privacy Notices
- Out of Wallet Questions
- Our Compliance Dashboard also collects lead forms from our Credit Reporting and Soft Pull products

#### Lead Summaries for:

- QuickQualify
- QuickApplication
- QuickScreen
- QuickScore
- QuickScan

### **How You Benefit**

- Ensure all your compliance processes are being followed
- Identify immediately when/where you are out of compliance
- Easily print audit reports
- Single and multi-point rooftop views

Note: To the right is an example of the QuickScan-specific compliance dashboard.

|                                   |                       |                    |                       | #         | %                     |  |  |  |  |
|-----------------------------------|-----------------------|--------------------|-----------------------|-----------|-----------------------|--|--|--|--|
|                                   | Total Applicants      |                    |                       | 43        |                       |  |  |  |  |
|                                   | Letters Mailed        |                    |                       | 34        | 79%                   |  |  |  |  |
|                                   | Letters Queued to be  | e Mailed           | View/Edit             | 4         | 9%                    |  |  |  |  |
|                                   | Letters Printed Local | lly                |                       | 0         | 0%                    |  |  |  |  |
|                                   | Applicants with No L  | etter Delivered    | View/Edit             | 5         | 12%                   |  |  |  |  |
|                                   | Adve                  | rse Letters Delive | red/Scheduled         | 38        | 88%                   |  |  |  |  |
|                                   |                       |                    | Current Adverse Actic | n Setup   | Request Setup Changes |  |  |  |  |
|                                   | Ris                   | sk Based Prici     | ng Notice Pro         | gram Moni | tor                   |  |  |  |  |
|                                   |                       |                    |                       | #         | %                     |  |  |  |  |
|                                   | Total Applicants      |                    |                       | 43        |                       |  |  |  |  |
|                                   | Notices Mailed        |                    |                       | 35        | 81%                   |  |  |  |  |
|                                   | Notices Queued to b   | e Mailed           | View/Edit             | 6         | 14%                   |  |  |  |  |
|                                   | Notices Emailed       |                    |                       | 0         | 0%                    |  |  |  |  |
|                                   | Notices Printed Loca  | ally               |                       | 0         | 0%                    |  |  |  |  |
|                                   | Applicants with No N  | lotice Delivered   | View/Edit             | 2         | 5%                    |  |  |  |  |
|                                   | RBF                   | PN Notices Deliver | red/Scheduled         | 41        | 95%                   |  |  |  |  |
|                                   |                       |                    | Current RBPN Se       | etup      | Request Setup Changes |  |  |  |  |
|                                   |                       | Ded Elec           | - Drogroup Ma         | unit eur  |                       |  |  |  |  |
|                                   | Ded Fire Alex Co.     | Red Flag           | g Program Mc          | millor    |                       |  |  |  |  |
|                                   | Red Flag Alert Stat   | us                 |                       | #         | %                     |  |  |  |  |
|                                   | Iotal Applicants W    | ith Ked Flag       |                       | 38        | 46                    |  |  |  |  |
|                                   | Red Flag Clear & Ca   | autions            |                       | 9         | 24%                   |  |  |  |  |
|                                   | Red Flag Alerts       |                    |                       | 29        | 76%                   |  |  |  |  |
|                                   | Alerts Unresolv       | /ed                | View/Edit             | 27        |                       |  |  |  |  |
|                                   | Alerts Resolver       | d                  |                       | 2         |                       |  |  |  |  |
|                                   | Consumer Alerte       |                    |                       |           |                       |  |  |  |  |
|                                   | Fraud Victim and Se   | curity Alerts      | View                  | 1         |                       |  |  |  |  |
|                                   | Active Duty Alerts    | ounty rions        | 0                     |           |                       |  |  |  |  |
|                                   | 10.14.16.16           |                    |                       |           |                       |  |  |  |  |
|                                   | U Verifications       |                    |                       | #         | %                     |  |  |  |  |
|                                   | Complete              |                    |                       | 0         | 0%                    |  |  |  |  |
|                                   | Incomplete            |                    | View/Edit             | 42        | 100%                  |  |  |  |  |
| Prove Martha Dat                  |                       |                    |                       | v         | Vork on Incompletes   |  |  |  |  |
| e Kange : Monin to Dale K         |                       |                    |                       | ogram Mon | itor                  |  |  |  |  |
|                                   | QuickScan Monit       | or                 |                       | #         |                       |  |  |  |  |
| Hover over a category for the def | Initions.             | #                  | %                     | 42/29     |                       |  |  |  |  |
| Fotal Applicants                  | View                  | 205                |                       | #         | %                     |  |  |  |  |
| Applicants that complete          | ad QuickScan          | 160                | 78%                   | 42        | 100%                  |  |  |  |  |
| Applicants that did not o         | completed QuickScan   | 45                 | 22%                   | 3         | 7%                    |  |  |  |  |
|                                   |                       |                    |                       | 0         | 0%                    |  |  |  |  |
| Overall Results for ID Doc        | cument Verification   |                    |                       | 3         | 7%                    |  |  |  |  |
| Pass                              |                       | 102                | 64%                   | 36        | 86%                   |  |  |  |  |
| Caution                           |                       | 33                 | 21%                   | _         |                       |  |  |  |  |
| Fail                              |                       | 25                 | 16%                   |           |                       |  |  |  |  |
| Error                             |                       | 0                  | 0%                    |           |                       |  |  |  |  |
|                                   |                       |                    |                       | #         | %                     |  |  |  |  |
| Identity Information Verifie      | cation                |                    |                       | 39        |                       |  |  |  |  |
| Total Identity Verification Ca    | autions               | 13                 | 8%                    | 0         | 0%                    |  |  |  |  |
| ,                                 |                       |                    |                       | 0         |                       |  |  |  |  |
|                                   |                       |                    |                       |           |                       |  |  |  |  |
| Synthetic Identity Alerts         |                       |                    |                       | 0         |                       |  |  |  |  |

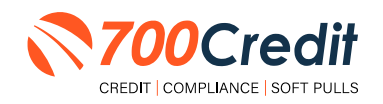

### **Compliance for Credit Reports**

#### What must dealers have in place today:

- Red Flag, which includes OFAC on every applicant, and remediate all alerts.
- Properly provide Adverse Action and Risk Based Pricing notices to consumers.
- Must abide by the regulations, and be able to **PROVE** they abide through monthly audits.

700Credit provides our dealers a comprehensive platform that keeps your business in compliance with every transaction. **Our Compliance Dashboard includes:** 

- Red Flag
- Risk Based Pricing Notices
- Adverse Action Notices
- OFAC
- Privacy Notices
- Out of Wallet Questions
- Audit Reports

### **Red Flag Regulation**

Our Red Flag ID solution is customizable for your dealership's specific needs and provides a total solution to satisfy all Red Flag requirements. This is an automated solution that shows results directly within the credit report. Available with every potential Red Flag alert, 700Credit provides a list of multiple choice "Out of Wallet" questions that an identity thief would have a hard time answering, allowing you to validate identity without the consumer leaving the dealership.

#### What must dealers have in place today:

- Red Flag which includes OFAC on every Applicant, and remediate all alerts
- Properly provide Adverse Action and Risk Based Pricing notices to consumers
- Must abide by the regulations, and be able to PROVE they abide through monthly audits.
- Dealers are required by law to have a WRITTEN Identity Theft Protection POLICY (ITPP) (700Credit has a template available for you)
  - This policy must have a training component, a monitoring component, a reporting component and an audit component
- Dealers must have a Compliance Officer identified for your store

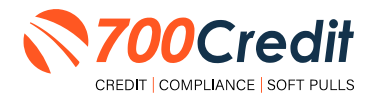

### **Red Flag: Key Components**

- OFAC Database Search
- Address Verification against a Public Record Database
- Fraud Database Check
  - Database contains known fraudulent addresses (*Prisons, mail drops,* fraudulent activity in the past, etc.)
  - Master Death File
  - Social Security Number Validation
- ID Verification Component
- Military Lending Act
- Synthetic ID Fraud

| ldo<br>Veri | entity<br>ification          | Name: <sup>-</sup><br>Red Fla<br>Score F | TEST TEST<br>I <b>g Score:</b> 99<br>Risk Level: Medium Ri: | Status: Out of                                                                                                    | Wallet Required               |
|-------------|------------------------------|------------------------------------------|-------------------------------------------------------------|----------------------------------------------------------------------------------------------------|-------------------------------|
|             | Sect                         | ion                                      | Result                                                      | Alert                                                                                                    | Next Steps                    |
|             | ▹ OFAC                       |                                          | Clear                                                       |                                                                                                    |                               |
|             | ▹ ID Mate                    | ch                                       | Alert                                                       | Subject not found<br>Last Name: Not Found<br>Address: Not Found<br>SSN: Not Found                                                                                                    | Out of<br>Wallet<br>Questions |
|             | > Red Flag Alerts            |                                          | Alert                                                       | Zip Code vs City: ZIP Code not issued<br>Zip Code vs State: ZIP Code not issued<br>Issuance Year Status: Not Issued Yet<br>Phone Code vs State: Not available<br>Phone Code vs Zip Code: Not available<br>ZIP code has not been issue<br>SSN likely not issued prior to June 2011 | Out of<br>Wallet<br>Questions |
|             | <ul> <li>Syntheti</li> </ul> | ic ID                                    | -                                                           | -                                                                                                    | -                             |
|             | ▹ MLA Set                    | earch                                    | Clear                                                       |                                                                                                    |                               |
|             | <ul> <li>ID Verif</li> </ul> | fication                                 | X Incomplete                                                | Verification of ID Required                                                                                                    | Verify ID                     |
|             |                              | View Deta                                | ail Report                                                  | ₹70                                                                                                    | 0Credit                       |

### **Out of Wallet (OOW) Questions**

Out of Wallet (OOW) questions are designed to speed the verification process and keep your customers in your store. When a Red Flag alert occurs, your dealership must validate the person's identity. If you ask an applicant for additional forms of identity and address verification and they have to leave the store, you risk them not coming back.

- Available: OOW questions are available instantly and available for every applicant processed through our 700Dealer platform or through our affiliate partner's platform.
- Added Security: Multiple choice questions that would be hard for an identity thief to answer.
- Instant Verification: If the customer answers the majority of the questions correctly, their identity is verified and the alert is automatically resolved, allowing you to proceed with the transaction.

| -                                                                                                    |                                                                                      |
|----------------------------------------------------------------------------------------------------|--------------------------------------------------------------------------------------|
| According to our recentle, you providually liked on (FRT                                                                                                    | (TEISON). Hease choose the dbp from the following list where this street is located. |
| 0 истирать                                                                                                    |                                                                                      |
| 0 ROOLAND                                                                                                    |                                                                                      |
| 0 RANDOLPH                                                                                                    |                                                                                      |
| I MIDOLEBORD                                                                                                    |                                                                                      |
| O NONE OF THE ABOVE/COLES NOT APPLY                                                                                                    |                                                                                      |
| . Which one of the following retail credit cards do you h                                                                                                    | ave? If there is not a matched retail credit card, please salest 100KE OF THE ABOVE. |
| 0 KEHIS                                                                                                    |                                                                                      |
| 0 BOOT BARN                                                                                                    |                                                                                      |
| C ELEN FISHER                                                                                                    |                                                                                      |
| O DEWETT TRAVEL MART                                                                                                    |                                                                                      |
| INDIE OF THE ABOVE/DOES NOT APPLY                                                                                                    |                                                                                      |
| FTHE ABONEDCES NOT APPLY.<br>0 \$751-\$96                                                                                                    |                                                                                      |
| 0 \$850-\$1149                                                                                                    |                                                                                      |
| 0 \$1150 - \$1348                                                                                                    |                                                                                      |
| 0 \$1350 - \$1549                                                                                                    |                                                                                      |
| I NONE OF THE ABOVE/CODES NOT APPLY                                                                                                    |                                                                                      |
| , I was been within a year or on the year of the date be                                                                                                    | bs,                                                                                  |
|                                                                                                    |                                                                                      |
| 0 1945                                                                                                    |                                                                                      |
| 0 1945<br>0 1948                                                                                                    |                                                                                      |
| 0 1945<br>0 1948<br>0 1951                                                                                                    |                                                                                      |
| 0 1945<br>0 1948<br>0 1951<br>0 1954                                                                                                    |                                                                                      |
| 0 1945<br>0 1948<br>0 1951<br>0 1954<br>0 Nome of The Abonejodes NOT APPLY                                                                                                    |                                                                                      |
| 1945     1948     1951     1954     1951     1954     None of The above; coes not avery Mase select the county for the abdress you provided.                                                                                                    |                                                                                      |
| O 1945     O 194     O 195     O 195                                                                                                    |                                                                                      |
| D 1945     D 1945     D 1955     D 1956     D 1957     D 1956     O 1956     O 1956     O 1956     O 1956     O 1956     O 1956     O 1956     O 1956     O 1956     O 1957     O 1956     O 1957     O 1957     O 1957     O 1957     O 1957     O 1957     O 1957     O 1957     O 1957     O 1957     O 1957     O 1957     O 1957     O 1957     O 1957     O 1957     O 1957     O 195     O 195                                                                                                    |                                                                                      |
| 0 1945<br>0 1949<br>0 1951<br>0 1954<br>0 rote of the abortgools with which<br>0 rote of the abortgools with which<br>0 rotes at the same for the abort say provided<br>0 rotes at the same for the abort same provided<br>0 rotes at the same for the same same same same same same same sam                                                                                                    |                                                                                      |
| 0 195<br>0 195<br>0 195<br>0 195<br>0 195<br>0 195<br>0 195<br>0 195<br>0 195<br>10 196<br>0 400505 MOT ARKY<br>0 4009505<br>0 19605<br>0 196<br>0 195<br>0 195<br>0 19 |                                                                                      |

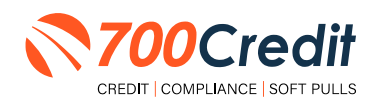

### **Risk-Based Pricing Notices**

The Risk-Based Pricing Regulation affects dealerships whether or not they pull a credit report on their customers. The regulation is intended to improve the accuracy of credit information by alerting those consumers who may have negative information existing on their credit file.

Consumers are provided their score, how their score ranks nationally and some educational information on how to obtain a copy of their report and what to do if they find inaccurate information.

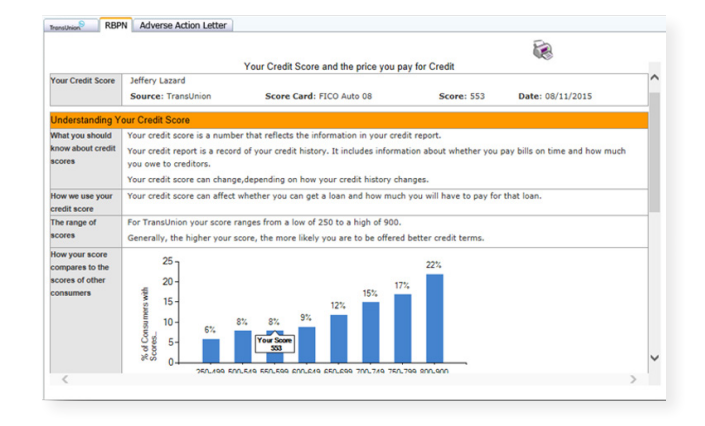

- Compliance is automated for this regulation.
- Generated instantly with every credit report pulled.
- Dealers can print or email from within the view credit report window.
- Any consumer that the notice was not printed or emailed to, will be mailed their notice by the 700Credit mailhouse. Ensures people who never make it to the Finance office will receive a copy.
- Included in the Compliance Dashboard report to monitor activity.
- RBPN Audit report available that shows every consumer who's credit file was access and how and when each consumer received their notice.

### **RBPN:** Recommended Best Practices

- Consider a process where the RBPN is presented to the consumer during signing ceremony and have the consumer sign a copy and place in Deal Jacket.
- Add to your monthly audit check list that you utilize when auditing deal jackets.
- Consider delegating personnel to review notices that have not been delivered and emailing them to the consumer.
- Utilize the dashboard to monitor for printing and emailing of the RBPN, minimizing costs from RBPN's being mailed to the customer.
- The RBPN audit report can be run to show every customer a credit report was run on and how their RBPN was delivered.

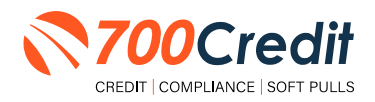

### **Adverse Action Notices**

Dealerships are considered creditors and are responsible for providing Adverse Action notices to customers that were not offered financing or consumers who were offered alternative financing but denied the offer. 700Credit has a solution that automatically keeps your dealership in compliance with Adverse Action obligations.

- Generated instantly with every report
- Stored on 700Dealer.com system
- Included in Compliance Dashboard report
- Print or email to the consumer
- Mailhouse supported

|                                                                                                    | NOTICE OF ADV                                                                                                    | ERSE ACTION                                                                                                    |                                                                                                    |
|----------------------------------------------------------------------------------------------------|----------------------------------------------------------------------------------------------------|----------------------------------------------------------------------------------------------------|----------------------------------------------------------------------------------------------------|
| 8/11/2015                                                                                                    |                                                                                                    |                                                                                                    |                                                                                                    |
| Jeffery Lazard<br>1020 Brickyard Trlr #7<br>Seaford, DE 19973                                                                                                    |                                                                                                    |                                                                                                    |                                                                                                    |
| Dear Jeffery Lazard,                                                                                                    |                                                                                                    |                                                                                                    |                                                                                                    |
| hank you for your recent interest in<br>vere either denied credit or offered c<br>s being provided only to you and do<br>ave not changed.                                                                                                    | purchasing or leasing a vehicle at 7<br>redit at lower terms than what you a<br>as not in any way impact your credit                                                                                                    | 00 XML Test Account. This letter is being sent to<br>pplied for based on your recent credit inquiry for<br>history or score. If you purchased a car, the term                                                                                                    | o you because you<br>r a vehicle. This notice<br>ns of your agreement                                                                                 |
| Ve likely obtained information from a<br>re consumer reporting agency that<br>ontained in the report, the agency<br>available for your purchase. You hav<br>onsumer reporting agency. You als<br>our receive this notice. If you find the<br>lispute the matter with the reporting | consumer reporting agency as par<br>rovided a report to us, however, wi<br>id not play a part in the decision and<br>a right under the Fair Credit Repo<br>have the right to a free copy of you<br>t any information contained in the r<br>agency. The credit reporting agenci | of the negotiations. If we did, the box checked i<br>lie the decision may be based in whole or in par<br>is unable to supply reasons why a lender may<br>ting Act to know the information contained in yo<br>r report from the agency, if you request it no lat<br>port you receive is inaccurate or incomplete, yo<br>as may be reached by using the contact informa | below would indicate<br>t on the information<br>not have been<br>ur credit file at the<br>er than 60 days after<br>u have the right to<br>tion below. |
| or instance, we obtained your credi                                                                                                    | score from the consumer reporting                                                                                                    | agency(ies) checked below and used it in makir                                                                                                    | ng our credit decision.                                                                                                    |
| Equifax                                                                                                    | Experian                                                                                                    | TransUnion                                                                                                    |                                                                                                    |
| P.O. Box 740241                                                                                                    | P.O. Box 2104                                                                                                    | 2 BaldWin Place, PO Box 1000                                                                                                    |                                                                                                    |
|                                                                                                    |                                                                                                    |                                                                                                    |                                                                                                    |

### Adverse Action: Recommended Best Practices

- Review 700Credit's automation methods for minimizing manual efforts
  - · Scorecard cutoffs, so top credit tier consumers never receive a notice
  - Automate the mailing of the notices for those consumers not mailed or emailed notices
- Add to your monthly audit check list that you utilize when auditing Dead deal jackets.
- Consider delegating personnel to review consumers who did not purchase a car for notices that have not been delivered and emailing them to the consumer.
- Utilize the dashboard to monitor for printing and emailing of the Adverse Action, minimizing costs from Adverse Action Notice's being mailed to the customer.
- The Adverse Action audit report can be run to show every customer a credit report was run on and how their Adverse Action was delivered.

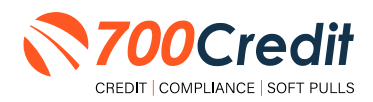

### **OFAC Search**

OFAC is a department within the U.S. Treasury, the Office of Foreign Assets Control (OFAC), and is responsible for administering and enforcing economic sanctions against suspected terrorists, drug dealers and money launderers.

Specifically, OFAC is a database which identifies Specially Designated Nationals (SDN) – those individuals or businesses linked with illegal activities – with whom an entity, including dealerships, are prohibited from doing business. This includes cash deals.

700Credit's quick and easy OFAC solution screens your customers against the OFAC database with every transaction.

If a match occurs, 700Credit will assist your dealership employees with the necessary steps to remain compliant with the federal government's regulations.

A "**next steps**" link will appear with insturctions on how to resolve the issue, as shown to the right.

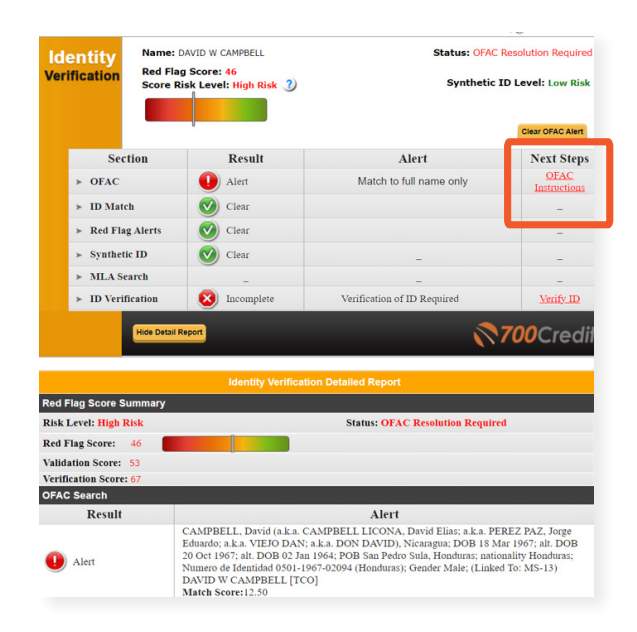

### **OFAC Instructions**

When you click on the link highlighted to the right, in the OFAC report, returns the following U.S. Department of the Treasury page.

Question #5 on this page is the attached US Treasury Department OFAC Instructions document. The US Treasury document has more details than our 700Credit document.

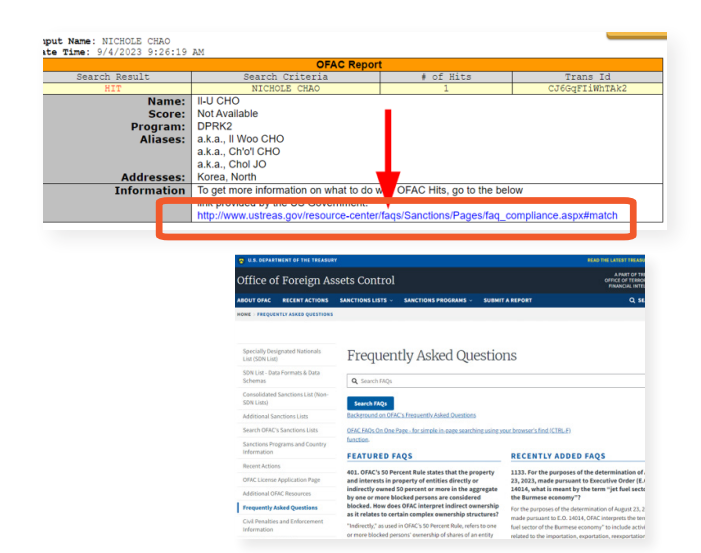

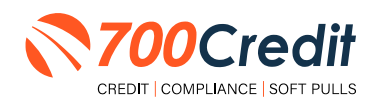

### **OFAC Cleared**

After you clear an OFAC hit, the system will capture who cleared the ofac, date and time.

The override reasons will also be captured.

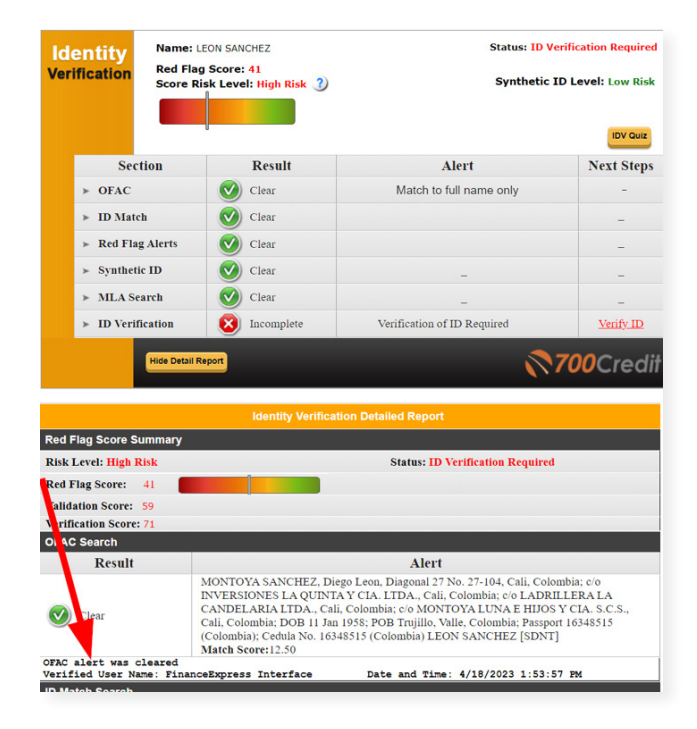

### **OFAC Search: Recommended Best Practices**

- OFAC Should be pulled on every person you sell a car to. It is included in 700Credit's Identity Verification product.
- You need to ensure you are running OFAC on cash deals
- If an OFAC hit occurs, click on the details link and evaluate the result details
- Look for DOB and compare to the DOB of your applicant. Look at the names listed and see if a match. If it is not your applicant, select the override OFAC button and record your reasons for overriding
- If it looks like it is your applicant follow the link to the government web site to report your hit.
- Ensure your finance office is reviewing the results of the ID Verification product which contains the OFAC search
- Consider placing a copy of the ID Verification Summary in the deal jacket to ensure finance office is reviewing and remediating results and add to your monthly audit check list that you utilize when auditing deal jackets.
- Utilize the dashboard to monitor for OFAC hits so that you can proactively investigate hits before end of month audit.
- The OFAC audit report can be run to ensure all OFACS were resolved

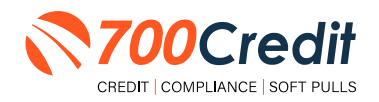

### **Viewing Audit Reports**

To access your audit reports, first log into your <u>700Dealer.com</u> platform.

Locate the **"Compliance"** menu item in the left-side navigation panel.

Using the scroll bar, scroll down to the **"Detail Report**" you would like to see:

- 1. Out of Wallet Detail Report
- 2. Adverse Action Letter Detail
- 3. RPBN Detail
- 4. OFAC Detail

Click on the report you would like to view. Examples of each report are provided on the next page.

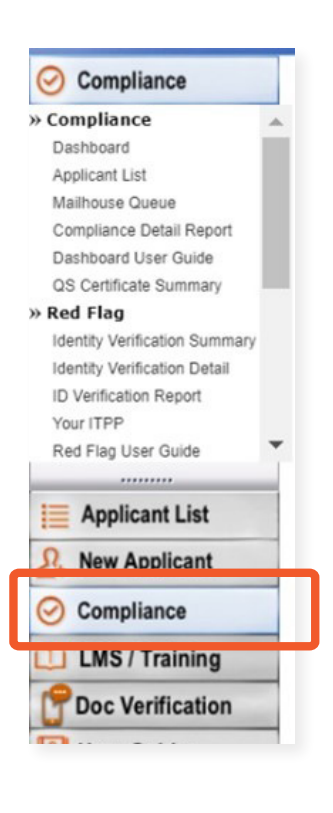

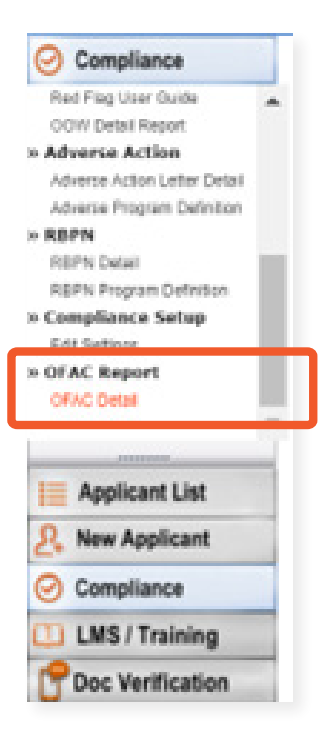

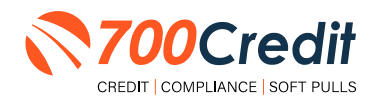

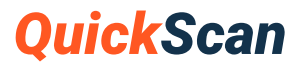

#### **RED FLAG REPORT:**

|                   |                     | -      | -          |          |                     |           |                   |             |          |
|-------------------|---------------------|--------|------------|----------|---------------------|-----------|-------------------|-------------|----------|
| Dealer Name       | No of<br>Applicants | Counts | Percentage | Resolved | Created date        | User Name | Resolution Method | Description | SSN      |
|                   | 276                 |        |            |          |                     |           |                   |             |          |
| E Red Flag Alerts |                     | 141    | 51%        | 11       |                     |           |                   |             |          |
| Mad               |                     |        |            | Alert    | 9/1/2023 1:00:46 PM |           |                   |             | 101.101  |
| Alex              |                     |        |            | Aiert    | 9/1/2023 1:03:34 PM |           |                   |             | 103-10   |
| Tenc              |                     |        |            | Clear    | 9/1/2023 4/25:53 PM |           | OOW               |             | 1001-108 |
| Mg.               |                     |        |            | Alert    | 9/1/2023 6:01:39 PM |           |                   |             | 80.00    |
| Robi              |                     |        |            | Alert    | 9/1/2023 6:14:25 PM |           |                   |             | 100-100  |
|                   |                     |        |            |          |                     |           |                   |             |          |
| 14 4 1 of 1 ≯     | ÞI 4                |        |            |          |                     |           |                   |             |          |
| Dealer Name       | No of<br>Applicants | Counts | Percentage | Resolved | Created date        | User Name | Resolution Method | Description | SSN      |
|                   | 276                 |        |            |          |                     |           |                   |             |          |
| Red Flag Alerts   |                     | 141    | 51%        | 11       |                     |           |                   |             |          |
|                   |                     |        |            |          |                     |           |                   |             |          |

#### **IDENTITY VERIFICATION REPORT:**

| 14 4 1     | of 2 ? 🕨 | ¢ 14        |                |           |            |
|------------|----------|-------------|----------------|-----------|------------|
| Date       | Time     | Dealer Name | Applicant Name | User Name | Status     |
| 09/01/2023 | 11:54:04 |             | 4AL            |           | Incomplete |
| 09/01/2023 | 12 58 28 |             | Ma             |           | Incomplete |
| 09/01/2023 | 13.00.46 |             | Ma             |           | Incomplete |
| 09/01/2023 | 13.03.34 |             | Ale            |           | Incomplete |
| 09/01/2023 | 14:13:11 |             | Bro            |           | Verified   |
| 09/01/2023 | 15:19:38 |             | Kur            |           | Incomplete |

#### **OUT OF WALLET REPORT:**

| 14 4 <b>1</b> of 1 ≥ ≥1 φ                |                  |        |                                  |   |
|------------------------------------------|------------------|--------|----------------------------------|---|
| Dealer Name                              | No of Applicants | Counts | Percentage Created date User Nam | • |
|                                          | 14               |        |                                  |   |
| Applicants Passed                        |                  | 12     | 80%                              |   |
| Authentication Abandoned                 |                  | 2      | 14%                              |   |
| Applicants with Five Questions Presented |                  | 12     | 86%                              |   |

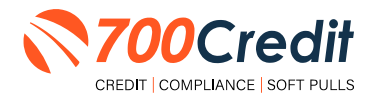

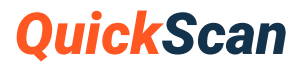

#### **RISK-BASED PRICING NOTICE REPORT:**

| Dealer Name                                                                                                    | App Date   | Name   | No of      | No of notices | Print Local | Mail House | EMAIL | Queued     | Credit Score           |
|----------------------------------------------------------------------------------------------------|------------|--------|------------|---------------|-------------|------------|-------|------------|------------------------|
|                                                                                                    |            |        | Applicants | Delivered     |             |            |       | Date       |                        |
|                                                                                                    |            | Totals | 286        | 286           | 167         | 0          | 0     | 119        |                        |
| and the second second se | 09/01/2023 | Ale    |            |               | 09/01/2023  |            |       |            | EFX(669)TU(638)XPN(642 |
|                                                                                                    | 09/01/2023 | Arr    |            |               | 09/01/2023  |            |       |            | EFX(864)TU()XPN()      |
|                                                                                                    | 09/01/2023 | Dea    |            |               | 09/01/2023  |            |       |            | EFX(842)TU(864)XPN(837 |
|                                                                                                    | 09/01/2023 | Chi    |            |               |             |            |       | 09/17/2023 | EFX(481)               |
|                                                                                                    | 09/01/2023 | Cig    |            |               |             |            |       | 09/17/2023 | EFX(549)TU(492)XPN(502 |
|                                                                                                    | 09/01/2023 | De     |            |               | 09/01/2023  |            |       |            | EFX(824)TU(845)XPN(840 |

#### **ADVERSE ACTION REPORT:**

| 14 4 1      | of 2 ? 🕨   | • N    |                     |                            |             |            |                |                         |
|-------------|------------|--------|---------------------|----------------------------|-------------|------------|----------------|-------------------------|
| Dealer Name | App Date   | Name   | No of<br>Applicants | No of Letters<br>Delivered | Print Local | Mail House | Queued<br>Date | Credit Score            |
|             |            | Totals | 286                 | 286                        | 0           | 0          | 286            |                         |
|             | 09/01/2023 | Ale    |                     |                            |             |            | 09/17/2023     | EFX(669)TU(638)XPN(649) |
|             | 09/01/2023 | Anr    |                     |                            |             |            | 09/17/2023     | EFX(864)TU()XPN()       |
|             | 09/01/2023 | Bre    |                     |                            |             |            | 09/17/2023     | EFX(842)TU(864)XPN(837) |
|             | 09/01/2023 | Chi    |                     |                            |             |            | 09/17/2023     | EFX(481)                |
|             | 09/01/2023 | Cig    |                     |                            |             |            | 09/17/2023     | EFX(549)TU(492)XPN(502) |
| I           | 09/01/2023 | Dav    |                     |                            |             |            | 09/17/2023     | FFX(624)TU(645)XPN(640) |

#### **OFAC REPORT:**

| $\  \mathbf{A} - \mathbf{A} \  1  \text{of } 1  \mathbf{b}  \mathbf{b} \   \mathbf{a}$ |                     |        |            |          |              |           |               |  |  |
|----------------------------------------------------------------------------------------|---------------------|--------|------------|----------|--------------|-----------|---------------|--|--|
| Dealer Name                                                                            | No of<br>Applicants | Counts | Percentage | Resolved | Created date | User Name | Verified User |  |  |
|                                                                                        | 298                 |        |            |          |              |           |               |  |  |
| OFAC Alerts                                                                            |                     | 2      | 1%         | 0        |              |           |               |  |  |
| <b>⊞ OFAC Clear</b>                                                                    |                     | 296    | 99%        | 0        |              |           |               |  |  |

You should have been sent your <u>700Dealer.com</u> login credentials in one of our welcome emails to you. If you cannot locate your credentials or have any questions, you may send us an email or give us a call at the following:

SUPPORT: (866) 273-3848 (Option 4) or support@700Credit.com.

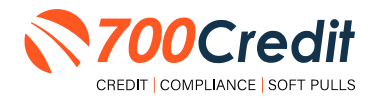

# **QuickScan FAQ's**

#### Will QuickScan work overseas?

The text message will be sent. However, the user may be blocked when the link is clicked. This is due to the use of a foreign IP address. Most cyber-attacks come from overseas. As 700Credit doesn't do business outside the US, there is no need to let in those IPs.

#### Will non-US IDs and Passports work?

The list of acceptable documents for 700 Credit only includes US documents. Foreign documents are not allowed and will be categorized as Unsupported IDs. However, documents from US territories are not subject to these restrictions.

#### Images look fine but don't work?

QuickScan is powered by AI reading data from imagery that was captured by a consumer from their own personal device. AI is a great time saving device, but it is not as good as the human eye/mind combination. It might miss things that you and I can see. The human eye is equivalent to nearly 600 megapixels. Phone cameras, even when working properly, in perfect lighting/focus conditions, are far from that.

#### **Failures due to Consumer Devices**

QuickScan runs on a consumer grade device. It is limited to the abilities (perhaps degraded) of that device. The consumer must have a phone capable of receiving texts in that moment; the phone can't be powered down or out of text messages for the month. Then, it must be a smartphone with a functional browser (not corrupted by spyware/malware) and proper Internet access. The list of variables is lengthy. The point is that consumer devices can be a failure point.

### **Tap for Capture**

Initially, QuickScan attempts to take the images automatically. After a short time, if unable to auto capture, the message with change to: "Make sure ID edges are inside the frame and tap screen to capture." At this point, the consumer should tap to capture the image and then follow any on screen prompts. If the consumer device is having issues, it should be rebooted, the browser cache should be cleared, and they can try again.

#### **QuickScan Automated**

Unlike other solutions in the industry, QuickScan is fully automated. There is no person-in-the-loop at any point during the transaction. The allows for consistent results and fast decisioning.

#### **QuickScan Link Timeout**

The QuickScan link sent to the consumer will timeout after 60 minutes.

You should have been sent your <u>700Dealer.com</u> login credentials in one of our welcome emails to you. If you cannot locate your credentials or have any questions, you may send us an email or give us a call at the following: (866) 273-3848 (*Option 4*) or <u>support@700Credit.com</u>.

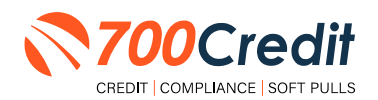